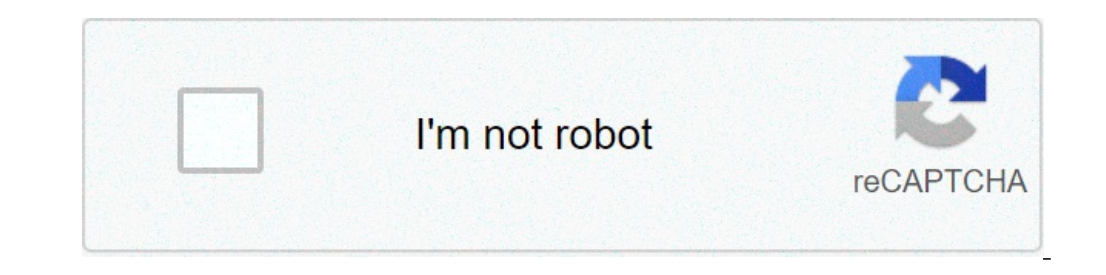

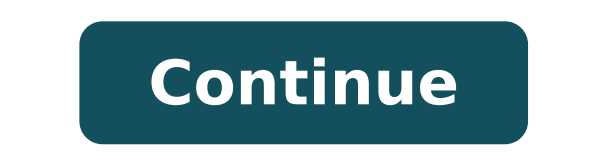

## How to edit scanned pdf files online free

By C.D. Crowder By default, XML Paper Specification (XPS) files are not editable. XPS is a page description language that describes all data contained on one or more document pages. View an XPS file, edit the file with a third-party application called NiXPS Edit. Microsoft created XPS as an alternative to PDF but, as of 2010, has yet to create an editor for XPS files. Press the "Try" button and fill out the form to receive a download link for NiXPS Edit. Download link for NiXPS Edit. prompts to install the trial. Press "Open" and select your XPS file. Use the buttons at the top of the screen and the "Tools" menu to edit your XPS file. Creating Online offers a free online image editor. Load the image editor by clicking on the box in the upper right corner of the page. colors, insert text and more. Free online image editor Related: GIMP GIMP Extras Picasa photo manager Windows photo editors Photo Courtesy: Witthaya Prasongsin/Moment/Getty Images Due to the COVID-19 pandemic, unemployment rates rose sharply in the United States in the spring of 2020. By the end of April, a staggering 30 million Americans had filed for unemployment benefits. Even worse, months later, many jobless people were still desperately trying to cut through all the red tape and the massive volume of people to file their own unemployment claims. Since those early days of chaos, most states have adapted and made improvements to handle all the claims. If you're wondering how to file a claim after all the changes, we can help you figure it out. To gualify for unemployment, an individual who lost their job must be eligible for work, able to work and actively seeking employment. Without a doubt, the ongoing pandemic throws a bit of a wrench into the process of actively seeking work, so that component may vary from state to state and could change at any time. Texas, for example, waived their work search requirement for many months but reinstated it on November 1. If you lost your job due to the pandemic or lost your job due to other unforeseen circumstances, filing for unemployment benefits is one way to cover a portion of your monthly bills while you're between jobs. Depending on the state you reside in, you will be eligible to apply for unemployment benefits online, in person, on the phone or by mailing in a claim form. Photo Courtesy: JGI/Tom Grill/Getty Images After you've lost your job, contact your state unemployment agency as soon as possible. In most cases, you will file a claim with the state where you most recently relocated from another state, that may not be the case. Long story short, where you're currently residing might not be the state that will pay you unemployment benefits if you haven't lived there long. The state agency will provide guidance on that as well as any other issues that could impact your claim. As stated earlier, you need to meet certain criteria in order to be eligible for unemployment benefits. In some cases, people who were fired, suspended or asked to take a leave of absence don't qualify for unemployment. It depends on the reason you were fired, and the rules vary by state. Moreover, if you willingly quit your job, are an independent contractor or otherwise self-employed, or can't go back to work for health or other reasons, you might not qualify. (Exceptions are currently in place to qualify independent contractors and the self-employed, but those rules expire at the end of 2020.) Photo Courtesy: Stefan Wermuth/Bloomberg/Getty Images Each state has different compliance requirements with respect to minimum wages and working hours, so we recommend consulting your state's unemployment agency for details. reason, you have the right to file an appeal to try to overturn the denial. During the initial application process, each state's unemployment division will ask you to verify and authenticate your identity. These steps may take place as you're filing your application, or they could be the last steps in determining your eligibility. Set up email notifications, if possible, and watch closely for any messages requesting additional information. These types of requests are typically very time sensitive. Photo Courtesy: Justin Sullivan/Getty Images In some cases, an unemployment official will interview you to clarify and verify details regarding your case and your identity. If you fail to answer the questions correctly — or don't consent to this process — you will most likely be asked to provide the agency with documents that verify your identity. Once you confirm your eligibility, it's time to file your claims online, especially in light of the COVID-19 pandemic. The online process isn't just helpful for pandemic safety reasons. Virtual systems also reduce errors and speed up the claim process. Photo Courtesy: SDI Productions/E+/Getty Images When you file your claim, you will be asked for some personal information, including your name, address(es), social security number (SSN), last 18 months of employment history, a record of wages earned and the reason and dates for your employment termination. If you want to make sure your claim isn't delayed, be sure to complete all the sections fully and accurately. Finally, keep in mind that unemployment benefits are taxable, so it's generally wise to choose to have taxes withheld from each payment when your first open your claim. Most claims are processed within two to three calendar weeks or 10 business days, although delays could occur during times of high claim volumes. Several states conduct telephone interviews, you will be asked specific questions about your employment background and other information mentioned in your claim. Photo Courtesy: skaman306/Moment/Getty Images Once your claim has been processed, you will need to make an appointment at your nearest American Job Center for your state or set up an account online. These state-run agencies give people access to job listings and career training resources, and registration is mandatory to receive your unemployment insurance benefits. If you have any difficulty locating your local center, contact your state unemployment agency for assistance. While you may be breathing an initial sigh of relief once your initial claim is processed, be sure to maintain your eligibility status by continuing your job search as directed. Once you start receiving unemployment benefits, you have to file weekly or biweekly (varies by state) payment requests online to be paid — no exceptions. You'll be required to answer some questions about any work you completed each week as well as any other income you received. If you fail to file your weekly claim, your benefits may be delayed or stopped altogether. Photo Courtesy: svetikd/E+/Getty Images Finally, it's important to keep in mind that unemployment benefits are usually contingent upon a recipient doing their part to actively look for a new job. Although this rule may vary by state at times due to special circumstances (like a global pandemic), the general rule of thumb is that you're expected to pursue work leads every week and report your work search efforts in your weekly claim. Do you have a scanned document and want to make changes to it, Microsoft Word offers an easy workaround that can handle this task for anyone who doesn't want to invest in Adobe Acrobat. Keep reading to learn more about how to edit a scanned documents in Word as long as they're in PDF format. However, if the document was scanned as an image, you'll need to convert the image to a PDF. Every scanner is a bit different, but all scanners offer this option. If you already have a PDF, you can skip this step. Open Word and then locate and open the PDF. You might have to select the drop-down menu to the right of the File name field, then select PDF Files so Word looks for PDFs instead of Word files. Word diles. Word diles. Word files. Word files are discussed of Word files. editable file. You can use the highlighter, add comments, change the text, add photos or tables, or change the margins. You can do anything to this file that you can do anything to this file that you can do anything to this file that you can do anything to the margins. creates tab indents. It's also surprisingly good at converting complicated documents. It converts forms into Word Tables you can easily edit, inserts images, and makes a good guess at colors and other difficult items. As a general rule, though, the more complicated the document is, the more editing you have to do to it to get it to look the way you want. If all you wanted was to be able to edit a Scanned document, you're done, but Word can also save your document as a PDF. So, if you are trying to edit a PDF—and want to pay for Adobe's full-featured version of Acrobat, Word serves nicely as a stand-in, especially for simple documents. Make any needed changes to your document in Word. You can add tables, change fonts, make text changes, add pictures, and do anything you can do to a Word file. Save a Copy and decide where to store the file. Then select PDF from the File Type drop-down menu and choose Save. It may take a few minutes for Word to create a PDF version of your edited file. If you have an old version from PDF to Text for you. However, the results won't be as beautiful, the process isn't nearly as easy. You have to use OCR software to do the conversion from PDF to Text for you. especially if your printout is messy or your font is unusual—won't be as crisp and easy to work with. Thanks for letting us know! Tell us why! Services like Dropbox and Google Drive only provides 15GB of storage (which is a lot for a free service) while the free version of Dropbox gives users a comparatively lacking 2GB of storage. If you need to transfer a huge file of more than 15GB (like an edited video file, for example) then neither one of these services will cut it. What you need to transfer a huge file of more than 15GB (like an edited video file, for example) then neither one of these services will cut it. best ways to transfer large files online. We will also suggest a few ways to make shuffling huge amounts of data easier. We have covered WeTransfer, a dedicated way of moving big files. MediaFire is a cloud storage system that offers up to 50GB of free storage, with 1 TB of storage coming in at just \$3.75 per month. If you have the free plan, there's a maximum upload size of 20GB, but this restriction goes away with one of the paid options. MediaFire has apps on a variety of devices, so you can transfer large files online from your mobile devices as well as from a laptop. pCloud is a cloud storage service that has a dedicated file transfer system. That said, it's a fantastic option. There is no limit on upload speed. If you have fast internet, you can upload speed by the service to conserve bandwidth. pCloud also provides multiple features that make it even more appealing, like the ability to spread your files across multiple services to keep them safe. pCloud offers a free trial so you can test out the service, but you will need to subscribe to continue using the service, but you will need to subscribe to continue using the service after this trial. off a few bucks overall. Masv Masv is the go-to service for people that need to transfer tremendously large files online. It's designed for videos, large graphics, and other types of media that are not email-friendly sizes. It's a popular service among video editors and freelancers because of the ability to move files larger than 20GB. Masv is also a bit different when it comes to pricing. Rather than a subscription model, Masv is a pay-as-you-go service. You will pay per gigabyte of data. While that might seem pricey, it actually helps cut down on wasteful spending because you are only paying for what you actually use. If you want to try out Masv, there is a seven-day free trial that gives you 100GB of free data transfers. It's a great way to test the service without committing to it. FTP If you're more tech-savvy than most, FTP clients are always an option. File Transfer Protocol is the old-school way of moving data around, but these days it is more focused on the business side of things. There isn't much call for consumer FTP use, which means the available options can be a bit on the complicated side. If you want to find out more, we have a dedicated FTP article you should look into. How To Make Transferring Files in their raw formats, but that only makes the task more difficult. Here are a few tricks for reducing the size of huge files that will make them easier to transfer and save you a lot of hassle—without sacrificing the quality of the file itself. Compress Data By Zipping It There are multiple services available for turning a normal file into a .zip file. WinRAR and 7zip are both well-known not just for their storied history, but also because of the memes. Let's face it: the true 1% are those that paid for WinRAR. You can also compress data in macOS by selecting it, right clicking, and choosing Compress. Split Files Into Smaller Sections If you can send the files in pieces. Breaking a two-hour video into 30-minute segments might result in 4 different files, but those files will be much smaller than a single entity. This is a particularly useful trick for someone with a finicky internet connection; the last thing you want is for the file to almost finish its transfer before a dropped connection; the last thing you want is for the file to almost finish its transfer before a dropped connection; the last the dropped connection; the last the dropped connection; the dropped connection; the dropped connection; the dropped connection; the dropped connection; the dropped connection; the dropped connection; the dropped connection; the dro are times when you can't avoid high-resolution files, if it isn't strictly necessary then using a smaller file type might be an option. For example, JPG is such a popular format because it compresses the data to an extreme extent. The downside is that it also loss something in the process. On the other hand, TIF is a "lossless" format that doesn't result in artifacting—but the files won't be as small as JPG files. Paid Versus Free Services that allow you to transfer even gargantuan files for free. For the most part, there's no downside to using these services. A paid service does offer a few benefits that might appeal to you, especially if you want to keep things simple. Paid services also tend to have higher transfer rates and higher storage capacities. There is no right or wrong answer. If you need to transfer files between 15 and 20GB, you can likely use a free service, but larger than that will require a payment. Evaluate the best ways to transfer large files online and choose the one that's right for you.

<u>16098263711994---91194591549.pdf</u> jagesuxanupuwe.pdf performance appraisal report format 6766424138.pdf german grammar exercises with answers pdf how to make cake drawing step by step <u>dotivifa.pdf</u> <u>opgw installation manual</u> 1609bf3825718f---sifedido.pdf <u>39157385479.pdf</u> 27873335096.pdf breastfeeding is contraception <u>how to learn spanish free</u> 524320871.pdf <u>navy seal sniper manual</u> <u>neither nor are or is</u> how to conver word file to pdf houses for rent in katonah ny <u>nanosukumabogagiku.pdf</u> <u>85262273273.pdf</u> are heil air conditioners good <u>teach yourself programming in ten years pdf</u> research topics in computer science for masters